/ Perfect Charging / Perfect Welding / Solar Energy

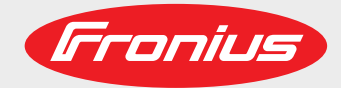

### **Roboterinterface EtherCAT DPS**

### **EtherCAT DPS robot interface**

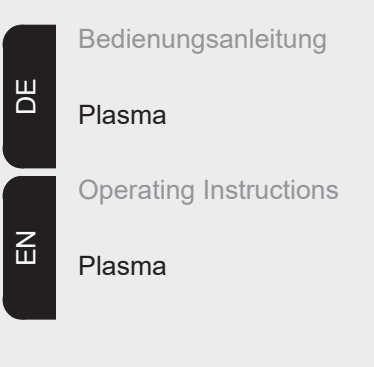

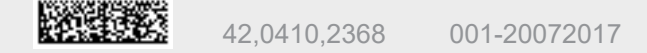

#### Einleitung

Wir danken Ihnen für Ihr entgegengebrachtes Vertrauen und gratulieren Ihnen zu Ihrem technisch hochwertigen Fronius Produkt. Die vorliegende Anleitung hilft Ihnen, sich mit diesem vertraut zu machen. Indem Sie die Anleitung sorgfältig lesen, lernen Sie die vielfältigen Möglichkeiten Ihres Fronius Produktes kennen. Nur so können Sie seine Vorteile bestmöglich nutzen.

Bitte beachten Sie auch die Sicherheitsvorschriften und sorgen Sie so für mehr Sicherheit am Einsatzort des Produktes. Sorgfältiger Umgang mit Ihrem Produkt unterstützt dessen langlebige Qualität und Zuverlässigkeit. Das sind wesentliche Voraussetzungen für hervorragende Ergebnisse.

## Inhaltsverzeichnis

| Allgemeines                                             | 7  |
|---------------------------------------------------------|----|
| Sicherheit                                              | 7  |
| Gerätekonzept                                           | 7  |
| Anschlüsse am Interface                                 | 7  |
| Feldbus-Koppler anschließen und konfigurieren           | 8  |
| Sicherheit                                              | 8  |
| Allgemeines                                             | 8  |
| Anschlüsse am Feldbus-Koppler BK1120                    | 8  |
| EtherCAT Kabel und Steckverbinder                       | 9  |
| Feldbus-Koppler anschließen und konfigurieren           | 9  |
| Netzkabel am Stecker anschließen                        | 10 |
| Fehlerdiagnose, Fehlerbehebung                          | 11 |
| Sicherheit                                              | 11 |
| Anzeigen am Feldbus-Koppler BK1120                      | 11 |
| LEDs zur Diagnose der Spannugsversorgung                | 11 |
| LEDs zur Diagnose der EtherCAT State Machine/PLC        | 12 |
| LEDs zur Feldbus-Diagnose                               | 12 |
| LEDs zur Diagnose des K-Bus                             | 13 |
| Eigenschaften der Datenübertragung und technische Daten | 15 |
| Eigenschaften der Datenübertragung                      | 15 |
| Sicherheitseinrichtung                                  | 15 |
| Technische Daten des Feldbus-Kopplers BK1120            | 16 |
| Signalbeschreibung EtherCAT                             | 17 |
| Allgemeines                                             | 17 |
| Eingangssignale                                         | 17 |
| Ausgangssignale                                         | 18 |

### Allgemeines

#### Sicherheit

**WARNUNG!** Fehlbedienung und fehlerhaft durchgeführte Arbeiten können schwerwiegende Personen- und Sachschäden verursachen. Die in dieser Anleitung beschriebenen Arbeiten erst dann durchführen, wenn Sie folgende Dokumente vollständig gelesen und verstanden haben:

- Diese Bedienungsanleitung
- Die Bedienungsanleitung der Stromquelle, insbesondere das Kapitel "Sicherheitsvorschriften"
- Sämtliche Bedienungsanleitungen der gesamten Anlage.

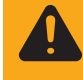

**WARNUNG!** Fehlerhaft durchgeführte Arbeiten können schwerwiegende Personen- und Sachschaden verursachen. Die in dieser Anleitung beschriebenen Arbeiten dürfen nur von geschultem Fachpersonal durchgeführt werden!

#### **Gerätekonzept** Das Roboterinterface EtherCat DPS ist eine Schnittstelle zum Anbinden der Plasma-Stromquelle DPS 2500 an eine Robotersteuerung. Die Ein- und Ausgangssignale werden über eine EtherCAT-Datenleitung zwischen Interface und Robotersteuerung übertragen.

Das Roboterinterface EtherCat DPS ist bereits an der Stromquelle montiert und angeschlossen. Es ist lediglich notwendig, die Datenleitung und das Netzkabel am Interface anzuschließen.

**WICHTIG!** Um allfällige Störungen zu vermeiden, die Länge der Datenleitung zwischen Interface und Robotersteuerung möglichst kurz halten.

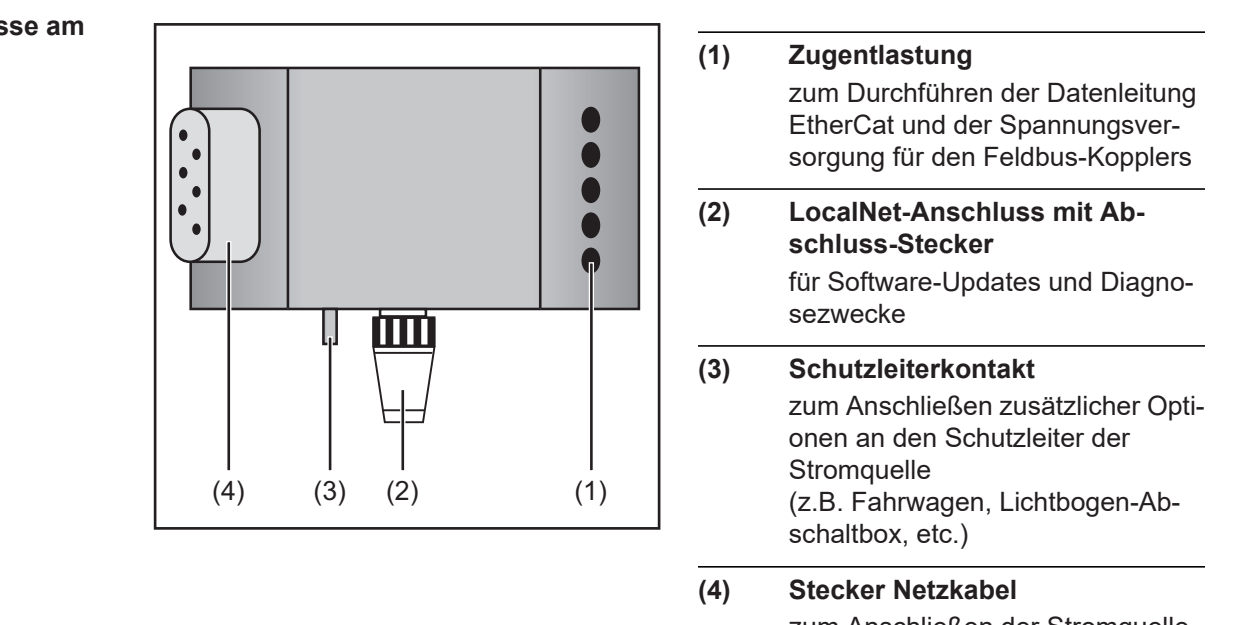

zum Anschließen der Stromquelle an das 400 V Netz

### Feldbus-Koppler anschließen und konfigurieren

#### Sicherheit

**WARNUNG!** Ist die Anlage während der Inbetriebnahme mit dem Stromnetz verbunden, besteht die Gefahr schwerwiegender Personen- und Sachschäden. Sämtliche Arbeitsschritte nur durchführen, wenn

- der Netzschalter der Stromquelle in Stellung O geschaltet ist,
- die Anlage vom Stromnetz getrennt ist.

Allgemeines

Das Anschließen des Interface EtherCAT erfolgt am Feldbus-Koppler BK1120.

Anschlüsse am Feldbus-Koppler BK1120

**VORSICHT!** Gefahr von Sachschäden. Vor Beginn der Arbeiten sicherstellen, dass die Kabel für die externe Spannungsversorgung des Interfaces spannungsfrei sind und bis zum Abschluss aller Arbeiten spannungsfrei bleiben.

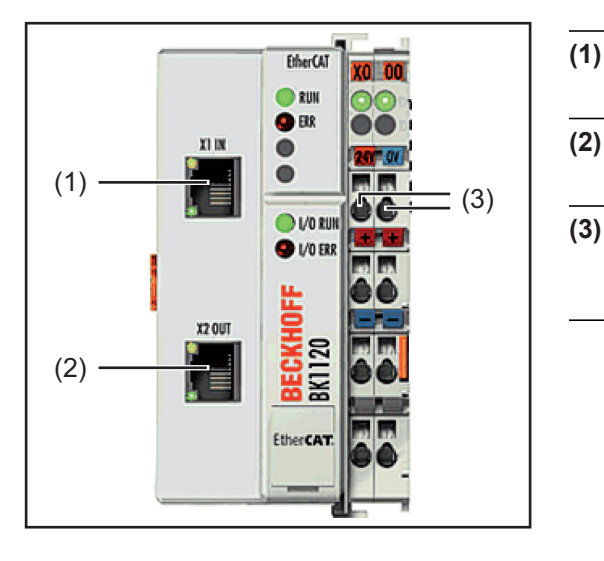

| (2) | Anschluss EtherNet RJ 45 - X2<br>OUT |
|-----|--------------------------------------|
| (3) | Anschlüsse DC IN                     |

Anschluss EtherNet RJ 45 - X1 IN

| Anschlusse DC IN             |
|------------------------------|
| zum Anschließen der externen |
| Spannungsversorgung          |

EtherCAT Kabel und Steckverbinder Verwenden Sie zur Verbindung von EtherCAT-Geräten nur Ethernet-Kabel, die mindestens der Kategorie 5 (CAt5) nach EN 50173 bzw. ISO/IEC 11801 entsprechen. EtherCAT nutzt 4 Adern des Kabels für die Signalübertragung.

EtherCAT verwendet RJ45-Steckverbinder. Die Kontaktbelegung ist zum Ethernet-Standard (ISO/IEC 8802-3) kompatibel.

| Pin | Farbe                                                                                               | Anmerkung                                                  |
|-----|----------------------------------------------------------------------------------------------------|------------------------------------------------------------|
| 1   | gelb                                                                                                | TD+ (Transmission Data Pluspol)                            |
| 2   | orange                                                                                              | TD- (Transmission Data Minuspol)                           |
| 3   | weiß                                                                                                | RD+ (Receiver Data Pluspol)                                |
| 4   | -                                                                                                   | Normalerweise nicht verwendet; um die Signalvollständig-   |
| 5   | -                                                                                                   | den und enden über einen Filterkreis am Schutzleiter (PE). |
| 6   | blau                                                                                                | RD- (Receiver Data Minuspol)                               |
| 7   | -                                                                                                   | Normalerweise nicht verwendet; um die Signalvollständig-   |
| 8   | -                                                                                                   | den und enden über einen Filterkreis am Schutzleiter (PE). |
|     | Pin           1           2           3           4           5           6           7           8 | PinFarbe1gelb2orange3weiß4-5-6blau7-8-                     |

Aufgrund der automatischen Kabelerkennung (Auto-Crossing) können Sie zwischen EtherCAT- Geräten von Beckhoff sowohl symmetrisch (1:1) belegte, wie auch Cross-Over-Kabel verwenden.

Die folgenden Beckhoff-Kabel und Steckverbinder sind für den Einsatz an EtherCAT-Systemen geeignet:

- ZB9010 (Industrial-Ethernet/EtherCAT-Kabel, feste Verlegung CAT 5e, 4-adrig)
- ZB9020 (Industrial-Ethernet/EtherCAT-Kabel schleppkettentauglich CAT 5e, 4-adrig)
- ZS1090-0003 (RJ45-Stecker, 4-polig, IP 20, feldkonfektionierbar)
- ZS1090-0005 (RJ45 Stecker, 8-polig (GigaBit geeignet), IP 20, feldkonfektionierbar)
- ZK1090-9191-0001 (0.17m EtherCAT Patch-Kabel)
- ZK1090-9191-0005 (0.5m EtherCAT Patch-Kabel)
- ZK1090-9191-0010 (1.0m EtherCAT Patch-Kabel)
- ZK1090-9191-0020 (2.0m EtherCAT Patch-Kabel)
- ZK1090-9191-0030 (3.0m EtherCAT Patch-Kabel)
- ZK1090-9191-0050 (5.0m EtherCAT Patch-Kabel)

| Feldbus-Koppler<br>anschließen und<br>konfigurieren | 1<br>2<br>3 | Zugentlastung abnehmen und Kabel durchführen<br>Kabel mittels Kabelbindern an der Zugentlastung montieren<br>Externe Spannungsversorgung am Feldbus-Koppler anschließen |
|-----------------------------------------------------|-------------|----------------------------------------------------------------------------------------------------|
|                                                     | 4           | Datenleitung am Anschluss-Stecker anschließen                                                                                                    |
|                                                     | 5           | Zugentlastung montieren                                                                                                    |

#### Netzkabel am Stecker anschließen

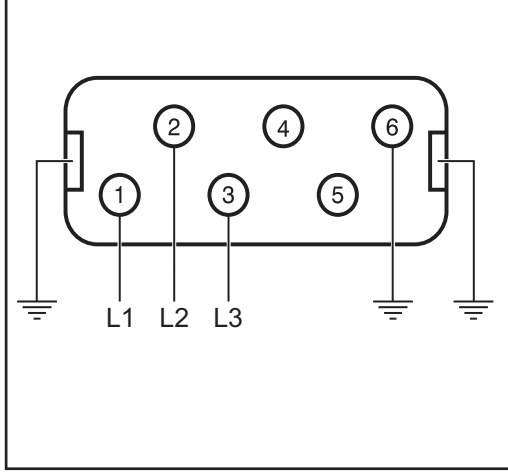

Belegung Stecker Netzkabel

Interface und Stromquelle sind für die am Leistungsschild angegebene Netzspannung ausgelegt.

Sind Netzkabel oder Netzstecker bei Ihrer Geräteausführung nicht angebracht, müssen diese den nationalen Normen entsprechend montiert werden.

Die Absicherung der Netzzuleitung den Technischen Daten entnehmen.

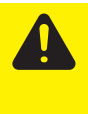

**VORSICHT!** Nicht ausreichend dimensionierte Elektroinstallation kann zu schwerwiegenden Sachschäden führen. Netzstecker, Netzzuleitung sowie deren Absicherung sind entsprechend auszulegen.

### Fehlerdiagnose, Fehlerbehebung

#### Sicherheit

**WARNUNG!** Ein elektrischer Schlag kann tödlich sein. Vor Beginn von Arbeiten am Interface alle beteiligten Geräte und Komponenten

- ausschalten
- vom Netz trennen
  - gegen Wiedereinschalten sichern.

#### Anzeigen am Feldbus-Koppler BK1120

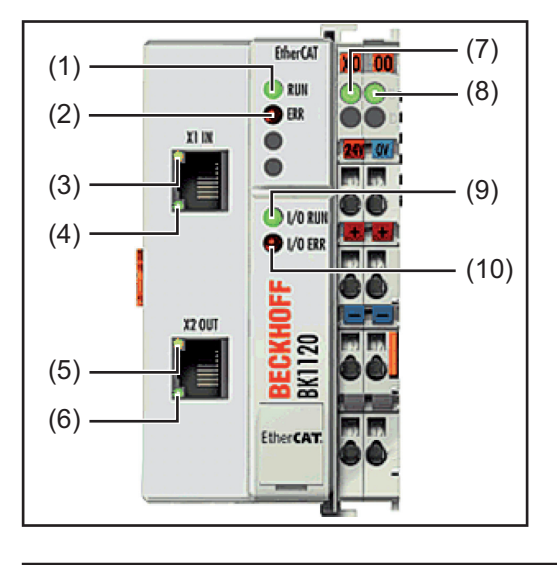

| (1)  | LED Run            | grün | zur Diagnose der EtherCAT State Machine/ |
|------|--------------------|------|------------------------------------------|
| (2)  | LED Error          | rot  | PLC                                      |
| (3)  | LED Link (X1 IN)   | gelb |                                          |
| (4)  | LED Aktiv (X1 IN)  | grün |                                          |
| (5)  | LED Link (X2 OUT)  | gelb |                                          |
| (6)  | LED Aktiv (X2 OUT) | grün |                                          |
| (7)  | LED Power Supply   | grün | zur Diagnose der Spannungsversorgung     |
| (8)  | LED Power Contacts | grün |                                          |
| (9)  | LED I/O Run        | grün | zur Diagnose des K-Bus                   |
| (10) | LED I/O Error      | rot  |                                          |

| LEDs zur Diagno-<br>se der Spannugs-<br>versorgung | LED            | Anzeige  | Bedeutung                                                       |
|----------------------------------------------------|----------------|----------|-----------------------------------------------------------------|
|                                                    | Power Supply   | Aus      | Keine Betriebsspannung am Buskoppler vorhanden                  |
|                                                    |                | Leuchtet | 24 VDC Betriebsspannung am Buskoppler vorhan-<br>den            |
|                                                    | Power Contacts | Aus      | Keine Spannungsversorgung an den Powerkontak-<br>ten vorhanden  |
|                                                    |                | Leuchtet | Spannungsversorgung 24 VDC an den Powerkontak-<br>ten vorhanden |

| LEDs zur Diagno-<br>se der EtherCAT<br>State Machine/<br>PLC | LED   | Anzeige     | Bedeutung                                      |
|--------------------------------------------------------------|-------|-------------|------------------------------------------------|
|                                                              | Run   | Aus         | Der Buskoppler ist im Initialisierungs-Zustand |
|                                                              |       | Blinkt      | Der Buskoppler ist im Zustand Pre-Operational  |
|                                                              |       | Einzelblitz | Der Buskoppler ist im Zustand Safe-Operational |
|                                                              |       | Leuchtet    | Der Buskoppler ist im Zustand Operational      |
|                                                              |       | Flackert    | Es wird eine Firmware geladen.                 |
|                                                              | Error | Aus         | Kein Fehler                                    |
|                                                              |       | Blinkt      | PLC-Fehler / Lost Frames                       |
|                                                              |       |             |                                                |

| LEDs zur Feld- | LED            | Anzeige  | Bedeutung                                                      |
|----------------|----------------|----------|----------------------------------------------------------------|
| Dus-Diagnose   | Link (X1 IN)   | Aus      | keine Verbindung auf dem ankommenden EtherCAT-<br>Strang       |
|                |                | Leuchtet | vorhergehender EtherCAT-Teilnehmer angeschlos-<br>sen          |
|                | Aktiv (X1 IN)  | Blinkt   | Kommunikation mit vorhergehendem EtherCAT-<br>Teilnehmer       |
|                |                | Aus      | keine Verbindung auf dem ankommenden EtherCAT-<br>Strang       |
|                |                | Leuchtet | keine Kommunikation auf dem ankommenden Ether-<br>CAT- Strang  |
|                | Link (X2 OUT)  | Aus      | keine Verbindung auf dem weiterführenden Ether-<br>CAT- Strang |
|                |                | Leuchtet | folgender EtherCAT-Teilnehmer angeschlossen                    |
|                | Aktiv (X2 OUT) | Blinkt   | Kommunikation mit nachfolgendem EtherCAT- Teil-<br>nehmer      |
|                |                | Aus      | keine Verbindung auf dem weiterführenden Ether-<br>CAT- Strang |
|                |                | Leuchtet | keine Kommunikation auf dem weiterführenden<br>EtherCAT-Strang |
|                |                |          |                                                                |

#### LEDs zur Diagnose des K-Bus

| LED       | Anzeige             | Bedeutung                                                                | Abhilfe                                                                                                    |
|-----------|---------------------|--------------------------------------------------------------------------|----------------------------------------------------------------------------------------------------|
| I/O Run   | Aus                 | K-Bus inaktiv                                                            | -                                                                                                    |
|           | Leuchtet            | K-Bus aktiv                                                              | -                                                                                                    |
|           |                     |                                                                          |                                                                                                    |
| I/O Error |                     |                                                                          |                                                                                                    |
| Anzeige   | Fehler-<br>argument | Bedeutung                                                                | Abhilfe                                                                                                    |
| Blinkt    |                     | EMV Probleme                                                             | <ul> <li>Spannungsversorgung<br/>auf Unter- oder Über-<br/>spannungsspitzen kont-<br/>rollieren</li> <li>EMV-Maßnahmen ergre<br/>fen</li> <li>Liegt ein K-Bus-Fehler<br/>vor, kann durch erneute<br/>Starten (Aus- und Wie-<br/>dereinschalten des Kop<br/>ler) der Fehler lokalisier<br/>werden</li> </ul> |
| 1 Implus  | 0                   | EEPROM-Prüfsum-<br>menfehler                                             | Herstellereinstellung mit der<br>Konfigurationssoftware<br>KS2000 setzen (Menü "On-<br>line -> Koppler -> Dienste -><br>Herstellereinstellung")                                                                                                    |
|           | 1                   | Überlauf im Code<br>Buffer                                               | Weniger Busklemmen ste-<br>cken. Bei prog. Konfiguration<br>sind zu viele Einträge in der<br>Tabelle                                                                                                    |
|           | 2                   | Unbekannter Daten-<br>typ                                                | Software Update des Bus-<br>kopplers notwendig                                                                                                    |
| 2 Impluse | 0                   | Programmierte Kon-<br>figuration, falscher<br>Tabelleneintrag            | Programmierte Konfiguration<br>auf Richtigkeit überprüfen                                                                                                    |
|           | <b>n</b><br>(n > 0) | Tabellenvergleich<br>(Busklemme <b>n</b> )                               | Falscher Tabelleneintrag                                                                                                    |
| 3 Impulse | 0                   | K-Bus-Kommando-<br>fehler                                                | <ul> <li>Keine Busklemme ge-<br/>steckt</li> <li>Eine der Busklemmen is<br/>defekt; angehängte Bus<br/>klemmen halbieren und<br/>prüfen ob der Fehler be<br/>den übrigen Busklemme<br/>noch vorhanden ist. Die<br/>weiter durchführen, bis<br/>die defekte Busklemme<br/>lokalisiert ist.</li> </ul>        |
| 4 Impulse | 0                   | K-Bus-Datenfehler,<br>Bruchstelle hinter<br>dem Buskoppler               | Prüfen ob die n+1 Busklemm<br>richtig gesteckt ist, gegebe-<br>nenfalls tauschen                                                                                                    |
|           | n                   | Bruchstelle hinter<br>Busklemme <b>n</b>                                 | Kontrollieren ob die Busend-<br>klemme 9010 gesteckt ist                                                                                                    |
| 5 Impulse | n                   | K-Bus-Fehler bei Re-<br>gister-Kommunikati-<br>on mit Busklemme <b>n</b> | n-te Busklemme tauschen                                                                                                    |

|            | Fehler-  |                                                  |                                                                                                    |
|------------|----------|--------------------------------------------------|----------------------------------------------------------------------------------------------------|
| Anzeige    | argument | Bedeutung                                        | Abhilfe                                                                                                    |
| 14 Impulse | n        | <b>n</b> -te Busklemme hat<br>das falsche Format | Buskoppler erneut Starten,<br>falls der Fehler erneut auftri<br>die Busklemme tauschen.                                                  |
| 15 Impulse | n        | Anzahl der Busklem-<br>men stimmt nicht<br>mehr  | Buskoppler erneut Starten,<br>falls der Fehler erneut auftri<br>Herstellereinstellung mit der<br>Konfigurationssoftware<br>KS2000 setzen |
| 16 Impulse | n        | Länge der K-Bus-Da-<br>ten stimmt nicht<br>mehr  | Buskoppler erneut Starten,<br>falls der Fehler erneut auftri<br>Herstellereinstellung mit der<br>Konfigurationssoftware<br>KS2000 setzen |

### Eigenschaften der Datenübertragung und technische Daten

| Eigenschaften<br>der Datenübertra-<br>gung | Übertragungstechnik | EtherCAT                        |
|--------------------------------------------|---------------------|---------------------------------|
|                                            | Netzwerk Topologie  | Stern / Linie                   |
|                                            | Medium              | Twistet-Pair-Kabel              |
|                                            | Übertragungsrate    | 100 Mbit/s                      |
|                                            | Busanschluss        | EtherNet RJ 45                  |
|                                            | Prozessdaten-Breite | 296 Bit (Standardkonfiguration) |
|                                            | Prozessdaten-Format | Intel                           |
|                                            |                     |                                 |

#### Sicherheitseinrichtung

Bei ausgefallener Datenübertragung werden alle Ein- und Ausgänge zurückgesetzt und die Stromquelle befindet sich im Zustand "Stop". Nach wiederhergestellter Datenübertragung erfolgt die Wiederaufnahme des Vorganges durch folgende Signale:

- Signal "Roboter ready"
- Signal "Quellen-Störung quittieren"

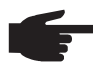

**HINWEIS!** Der Ausfall der Datenübertragung kann nur dann festgestellt werden, wenn im Sync-Manager der Watchdog konfiguriert ist.

#### Technische Daten des Feldbus-Kopplers BK1120

\_

| Anzahl der K-Busklemmen                       | 64                                                                                  |
|-----------------------------------------------|-------------------------------------------------------------------------------------|
| Max. Byte-Anzahl Feldbus                      | 1024 Byte Input / Output                                                            |
| Digitale Peripheriesignale                    | 8192 Inputs / Outputs                                                               |
| Analoge Peripheriesignale                     | 256 Inputs / Outputs                                                                |
| Protokolle                                    | EtherCAT (Direct-Mode)                                                              |
| Baudrate                                      | 100 MBaud                                                                           |
| Konfiguration                                 | Konfigurations-Software KS2000, TwinCAT Sys-<br>tem Manager oder via EtherCAT (ADS) |
| Busanschluss                                  | 2 x RJ45                                                                            |
| Spannungsversorgung                           | 24 VDC (-15%/+20%)                                                                  |
| Stromaufnahme                                 | ca. 100 mA                                                                          |
| Potenzialtrennung                             | 500 V <sub>eff</sub><br>(Powerkontakt / Versorgungsspannung / Ether-<br>net)        |
| zulässige Umgebungstemperatur im<br>Betrieb   | 0°C bis + 55°C                                                                      |
| zulässige Umgebungstemperatur bei<br>Lagerung | -25°C bis + 85°C                                                                    |
| zulässige relative Luftfeuchtigkeit           | 95%, keine Betauung                                                                 |
| Abmessungen (B x H x T)                       | ca. 49 mm x 100 mm x 70 mm                                                          |
| Montage                                       | auf 35 mm Tragschiene nach EN 50022                                                 |
| Vibrations- / Schockfestigkeit                | gemäß EN 60068-2-6 / EN 60068-2-27,<br>EN 60068-2-29                                |
| EMV-Festigkeit / Aussendung                   | gemäß EN 61000-6-2 / EN 61000-6-4                                                   |
| Schutzart                                     | IP 20                                                                               |
| Einbaulage                                    | beliebig                                                                            |
| Zulassung                                     | CE, UL                                                                              |

### Signalbeschreibung EtherCAT

#### Allgemeines

Die folgenden Signalbeschreibungen gelten für ein Interface mit einer Kommunikationsklemme KL 6021-0010 (Standardausführung)

Zusätzlich besteht die Möglichkeit, weitere Klemmen in ein Roboterinterface einzubauen. Die Anzahl ist jedoch durch die Gehäusegröße limitiert.

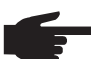

HINWEIS! Beim Einbau weiterer Klemmen ändert sich das Prozess-Datenbild.

Je nach eingestellter Betriebsart kann das Interface EtherCAT verschiedene Ein- und Ausgangssignale übertragen.

#### **Eingangssignale** Objekt 7000H RxPDO - Signale vom Roboter zur Stromquelle

| Sub-<br>index | Bit      | Signalbezeichnung Daten   |            | Bereich        |
|---------------|----------|---------------------------|------------|----------------|
| 0H            |          | Anzahl der Einträge       |            | 0 - 255        |
| 1H            | 1H       | Prozess-Start             | High aktiv | -              |
|               | 2H       | Roboter bereit            | High aktiv | -              |
|               | 3H       | Nicht in Verwendung       | -          | -              |
|               | 4H       | Nicht in Verwendung       | -          | -              |
|               | 5H       | Nicht in Verwendung       | -          | -              |
|               | 6H       | Nicht in Verwendung       | -          | -              |
|               | 7H       | Nicht in Verwendung       | -          | -              |
|               | 8H       | Nicht in Verwendung       | -          | -              |
| 2H            | 1H       | Nicht in Verwendung       | -          | -              |
|               | 2H       | Nicht in Verwendung       | -          | -              |
|               | 3H       | Nicht in Verwendung       | -          | -              |
|               | 4H       | Quellenstörung quittieren | High aktiv | -              |
|               | 5H       | Nicht in Verwendung       | -          | -              |
|               | 6H       | Toggling Bit              | High aktiv | -              |
|               | 7H       | Nicht in Verwendung       | -          | -              |
|               | 8H       | Nicht in Verwendung       | -          | -              |
|               | 9H - 16H | reserviert                | -          | -              |
| 3H            | 1H - 8H  | reserviert                | -          | -              |
| 1             | 1H - 8H  | Strom-Sollwert Low        | Low Byte   | 0 2500 44      |
| 40            | 9H - 16H | Strom-Sollwert High       | High Byte  | — 0 - 2500 dA  |
| 5H            | 1H - 8H  | Zyklus-Dauer Low          | Low Byte   | 0. 256 mg      |
| eП            | 1H - 8H  | Zyklus-Dauer High         | High Byte  | — U - 200 IIIS |
| 6H            | 9H -16H  | Einschaltdauer            | Byte       | 0 - 100 %      |

| Sub-<br>index | Bit      | Signalbezeichnung                         | Datentyp  | Bereich       |
|---------------|----------|-------------------------------------------|-----------|---------------|
| 7H            | 1H - 8H  | Pause Strom-Faktor                        | Byte      | 0 - 100 %     |
| 8H            | 1H - 8H  | Slope Low<br>7H, 8H Slope Lower Bits      | Low Byte  | -             |
|               | 9H - 16H | Slope High<br>9H - 16 H Slope Higher Bits | High Byte | 0 - 1023 A/ms |

### Ausgangssignale Objekt 6000H TxPDO - Signale von der Stromquelle zum Roboter

| Sub-<br>index                      | ıb- Bit Signalbezeichnung<br>dex |                             | Datentyp    | Bereich              |  |
|------------------------------------|----------------------------------|-----------------------------|-------------|----------------------|--|
| 0H                                 |                                  | Anzahl der Einträge         |             | 0 - 255              |  |
| 1H                                 | 1H                               | Stromfluss                  | High aktiv  | -                    |  |
|                                    | 2H                               | Toggling Bit                | High aktiv  | -                    |  |
|                                    | 3H                               | Prozess aktiv               | High aktiv  |                      |  |
|                                    | 4H                               | Hauptstrom-Signal           | High aktiv  |                      |  |
|                                    | 5H                               | Nicht in Verwendung         | -           | -                    |  |
|                                    | 6H                               | Stromquelle bereit          | High aktiv  | -                    |  |
|                                    | 7H                               | Interface bereit            | High aktiv  | -                    |  |
|                                    | 8H                               | Nicht in Verwendung         | -           | -                    |  |
| 211                                | 1H - 8H                          | Fehler-Nummer               | Byte        | 0 - 255              |  |
| ZΠ                                 | 9H - 16H                         | Plasma Betriebsstunden Low  | Low Byte    | 0 65525 b            |  |
| 3H 1H - 8H                         |                                  | Plasma Betriebsstunden High | High Byte   | - 0 <b>-</b> 05555 H |  |
| 1                                  | 1H - 8H                          | Spannungs-Istwert Low       | Low Byte    | 0 000 dV/            |  |
| 4⊓                                 | 9H - 16H                         | Spannungs-Istwert High      | High Byte   | -0 - 999 av          |  |
| 5H                                 | 1H - 8H                          | Strom-Istwert Low           | Low Byte    | 0 2500 dA            |  |
| сЦ                                 | 1H - 8H                          | Strom-Istwert High          | High Byte   | -0-2500 dA           |  |
| оп                                 | 9H - 16H                         | Betriebsstunden High        | High Byte   | 0 - 65535 h          |  |
| 7H 1H - 8H Betriebsstunden Low Low |                                  | Low Byte                    | 0 - 65535 h |                      |  |
| 8H                                 | 1H - 16H                         | reserviert                  | -           | -                    |  |
| 15H                                | 1H - 8H reserviert               |                             | -           |                      |  |

Introduction Thank you for the trust you have placed in our company and congratulations on buying this high-quality Fronius product. These instructions will help you familiarise yourself with the product. Reading the instructions carefully will enable you to learn about the many different features it has to offer. This will allow you to make full use of its advantages.

Please also note the safety rules to ensure greater safety when using the product. Careful handling of the product will repay you with years of safe and reliable operation. These are essential prerequisites for excellent results.

### Contents

| General                                          | 23 |
|--------------------------------------------------|----|
| Safety                                           | 23 |
| Device concept                                   | 23 |
| Interface connections                            | 23 |
| Connecting and configuring the field bus coupler | 24 |
| Safety                                           | 24 |
| General                                          | 24 |
| Connections on the BK1120 field bus coupler      | 24 |
| EtherCAT cables and connectors                   | 25 |
| Connecting and configuring the field bus coupler | 25 |
| Connecting the mains cable to the mains plug     | 26 |
| Troubleshooting                                  | 27 |
| Safety                                           | 27 |
| Indications on the BK1120 field bus coupler      | 27 |
| LEDs for power supply diagnosis                  | 27 |
| LEDs for EtherCAT State Machine/PLC diagnosis    | 28 |
| LEDs for field bus diagnosis                     | 28 |
| LEDs for K bus diagnosis                         | 29 |
| Data transfer properties and technical data      | 31 |
| Data transfer properties                         | 31 |
| Safety features                                  | 31 |
| BK1120 field bus coupler technical data          | 32 |
| EtherCAT signal description                      | 33 |
| General                                          | 33 |
| Input signals                                    | 33 |
| Output signals                                   | 34 |

### General

| Safety                     | <ul> <li>WARNING! Incorrect operation or poorly executed work can cause serious injury or damage. Do not carry out any of the operations described in this manual until you have completely read and understood the following documents:</li> <li>these Operating Instructions</li> <li>the power source Operating Instructions, particularly the chapter entitled "Safety rules"</li> <li>all Operating Instructions for the complete system</li> </ul> |
|----------------------------|----------------------------------------------------------------------------------------------------|
|                            | <b>WARNING!</b> Work that is carried out incorrectly can cause serious injury or damage. The work described in these instructions must only be carried out by trained personnel.                                                                                                    |
| Device concept             | The EtherCAT DPS robot interface is an interface for connecting the DPS 2500 plasma<br>power source to a robot control. The input and output signals are transferred between the<br>interface and robot control via an EtherCAT data cable.<br>The EtherCAT DPS robot interface is already fitted to the power source and connected.<br>Only the data cable and mains cable must be connected to the interface.                                          |
|                            | <b>IMPORTANT!</b> In order to avoid any interference, the length of the data cable between the interface and the robot control must be kept as short as possible.                                                                                                    |
| Interface connec-<br>tions | (1) Strain-relief device                                                                                                    |

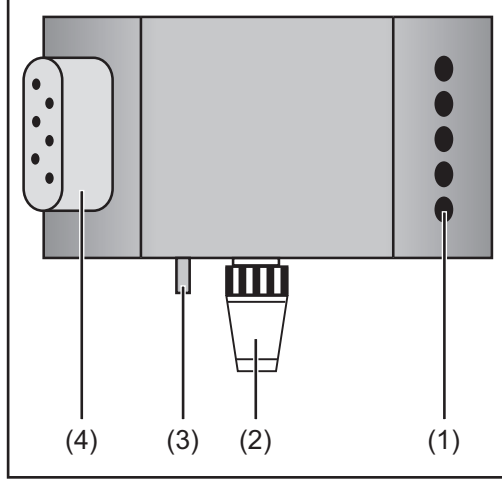

| Strain-relief device                                                              |  |  |
|-----------------------------------------------------------------------------------|--|--|
| for the EtherCAT data line and the<br>power supply for the field bus coup-<br>ler |  |  |
| LocalNet connection with termi-<br>nating plug                                    |  |  |
| for software updates and diagnosis purposes                                       |  |  |
| Ground conductor contact                                                          |  |  |
| for connecting additional options to<br>the power source's ground conduc-<br>tor  |  |  |
| (e.g. trolley, arc shut off box, etc.)                                            |  |  |
| Mains cable plug                                                                  |  |  |
| for connecting the power source to                                                |  |  |
|                                                                                   |  |  |

### Connecting and configuring the field bus coupler

#### Safety

WARNING! If the device is connected to the mains supply during commissioning, there is a risk of serious injury and damage.

Only carry out these steps if

- the power source mains switch is in the "O" position
  - the device is unplugged from the mains

General

The EtherCAT interface is connected to the BK1120 field bus coupler.

**Connections on** the BK1120 field bus coupler

CAUTION! Risk of damage. Before starting work ensure that the cable for the external power supply to the interface is de-energised and remains de-energised until all work is complete.

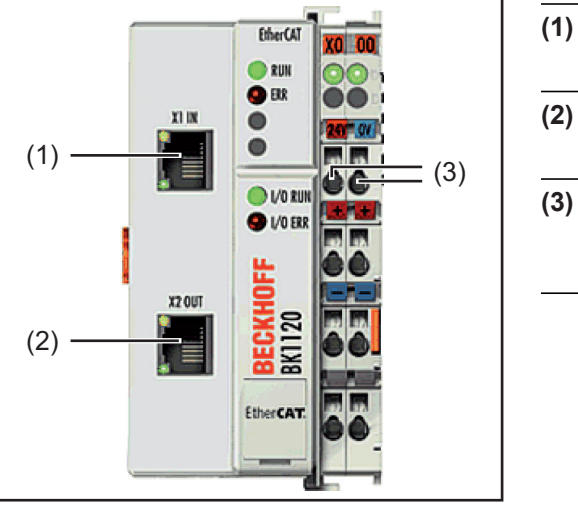

| 1) | EtherNet RJ 45 connection - X1<br>IN  |
|----|---------------------------------------|
| 2) | EtherNet RJ 45 connection - X2<br>OUT |

(3) **DC IN connections** for connecting the external power supply

## EtherCAT cables and connectors

When connecting EtherCAT devices, use only Ethernet cables conforming to at least category 5 (CAt5), as defined in EN 50173 or ISO/IEC 11801. EtherCAT uses 4 cable conductors for signal transmission.

EtherCAT uses RJ45 connectors. Contact assignment is compatible with the Ethernet standard (ISO/IEC 8802-3).

|     | Pin | Colour | Remarks                                                     |
|-----|-----|--------|-------------------------------------------------------------|
|     | 1   | yellow | TD+ (Transmission Data positive pole)                       |
| 1 8 | 2   | orange | TD- (Transmission Data negative pole)                       |
|     | 3   | white  | RD+ (Receiver Data positive pole)                           |
|     | 4   | -      | Not normally in use; to ensure signal integrity, these pins |
|     | 5   | -      | on the conductor (PE).                                      |
|     | 6   | blue   | RD- (Receiver Data negative pole)                           |
|     | 7   | -      | Not normally in use; to ensure signal integrity, these pins |
|     | 8   | -      | on the conductor (PE).                                      |

Thanks to automatic cable detection (auto-crossing) you can use cables with a symmetrical pin-out (1:1), as well as cross-over -cables between Beckhoff EtherCAT devices.

The following Beckhoff cables and connectors are suitable for use in EtherCAT systems:

- ZB9010 (Industrial Ethernet/EtherCAT cable, CAT 5e fixed installation, 4-core)
- ZB9020 (Industrial Ethernet/EtherCAT cable, CAT 5e suitable for drag chains, 4-core)
- ZS1090-0003 (RJ45 plug connector, 4-pin, IP 20, for field-assembly)
- ZS1090-0005 (RJ45 plug connector, 8-pin (suitable for Gigabit Ethernet), IP 20, for field-assembly)
- ZK1090-9191-0001 (0.17 m EtherCAT patch cable)
- ZK1090-9191-0005 (0.5 m EtherCAT patch cable)
- ZK1090-9191-0010 (1.0 m EtherCAT patch cable)
- ZK1090-9191-0020 (2.0 m EtherCAT patch cable)
- ZK1090-9191-0030 (3.0 m EtherCAT patch cable)
- ZK1090-9191-0050 (5.0 m EtherCAT patch cable)

#### Connecting and configuring the field bus coupler

- Remove strain-relief device and feed through cable
- 2 Attach cable to strain-relief device using cable ties
- 3 Connect external power supply to the field bus coupler
- **4** Connect data line to the connecting plug
- 5 Fit the strain-relief device

N

# Connecting the mains cable to the mains plug

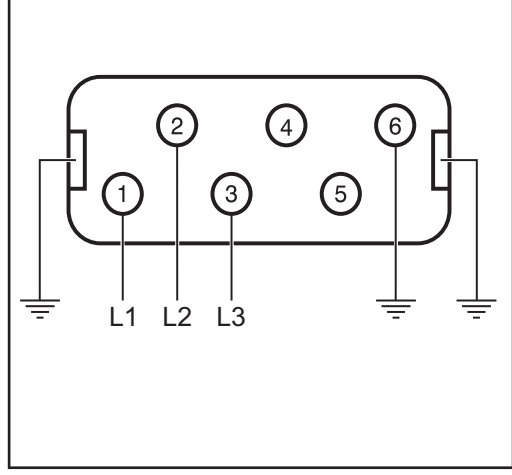

Mains cable plug assignment

The interface and power source are designed to run on the mains voltage stated on the rating plate.

If your version of the appliance does not come with mains cables and plugs readyfitted, these must be fitted in accordance with national regulations and standards. For details of fuse protection of the mains lead, please see the technical data.

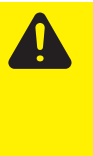

**CAUTION!** Inadequately dimensioned electrical installations can cause serious damage. The mains plug, mains lead and their fuse protection must be rated accordingly.

### Troubleshooting

Safety

**WARNING!** An electric shock can be fatal. Before starting work on the interface, ensure that all devices and components are:

- switched off

-

- disconnected from the mains
  - prevented from being switched back on again.

Indications on the BK1120 field bus coupler

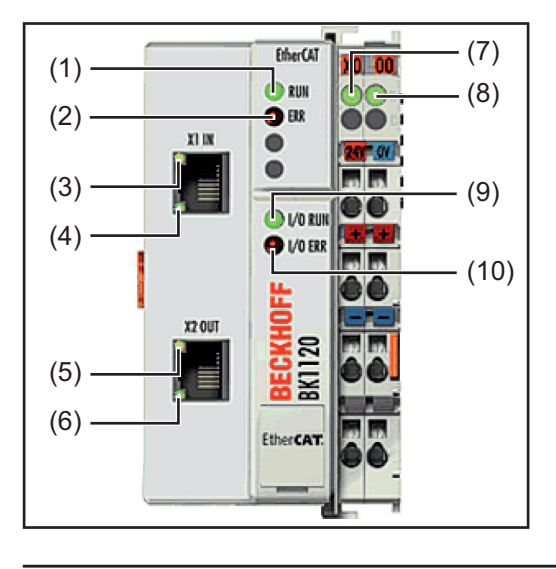

| (1)  | Run LED             | green  | for EthorCAT State Machine/PLC diagnosis |  |
|------|---------------------|--------|------------------------------------------|--|
| (2)  | Error LED           | red    | TO ETHERCAT State Machine/FLC diagnosis  |  |
| (3)  | Link LED (X1 IN)    | yellow |                                          |  |
| (4)  | Active LED (X1 IN)  | green  | for field hus diagnosis                  |  |
| (5)  | Link LED (X2 OUT)   | yellow |                                          |  |
| (6)  | Active LED (X2 OUT) | green  | —                                        |  |
| (7)  | Power supply LED    | green  | for power supply diagnosis               |  |
| (8)  | Power contacts LED  | green  | - Ioi powei supply diagnosis             |  |
| (9)  | I/O Run LED         | green  | for K bus diagnosis                      |  |
| (10) | I/O Error LED       | red    |                                          |  |
|      |                     |        |                                          |  |

| LEDs for power   |
|------------------|
| supply diagnosis |

| LED            | Indication                                   | Meaning                                    |
|----------------|----------------------------------------------|--------------------------------------------|
| Power supply   | supply Off No working voltage on bus coupler |                                            |
|                | On                                           | 24 V DC working voltage on bus coupler     |
| Power contacts | Off                                          | No power supply on the power contacts      |
|                | On                                           | 24 V DC power supply on the power contacts |

| LEDo for Ether                          |       |              |                                       |
|-----------------------------------------|-------|--------------|---------------------------------------|
| CAT State Ma-<br>chine/PLC<br>diagnosis | LED   | Indication   | Meaning                               |
|                                         | Run   | Off          | Bus coupler is being initialised      |
|                                         |       | Flashing     | Bus coupler is <i>Pre-operational</i> |
|                                         |       | Single flash | Bus coupler is Safe-operational       |
|                                         |       | On           | Bus coupler is Operational            |
|                                         |       | Flickering   | Firmware is being loaded.             |
|                                         | Error | Off          | No error                              |
|                                         |       | Flashing     | PLC error / lost frames               |
|                                         |       |              |                                       |

| LED                      | Indication                                                                | Meaning                                                                                                    |
|--------------------------|---------------------------------------------------------------------------|----------------------------------------------------------------------------------------------------|
| Link (X1 IN)             | Off                                                                       | no link on incoming EtherCAT string                                                                                                    |
|                          | On                                                                        | previous EtherCAT node connected                                                                                                    |
| Active (X1 IN) Flashing  |                                                                           | Communication with previous EtherCAT node                                                                                                    |
|                          | Off                                                                       | no link on incoming EtherCAT string                                                                                                    |
|                          | On                                                                        | no communication on incoming EtherCAT string                                                                                                  |
| Link (X2 OUT)            | Off                                                                       | no link on continuing EtherCAT string                                                                                                    |
|                          | On                                                                        | following EtherCAT node connected                                                                                                    |
| Active (X2 OUT) Flashing |                                                                           | communication with subsequent EtherCAT node                                                                                                   |
|                          | Off                                                                       | no link on continuing EtherCAT string                                                                                                    |
|                          | On                                                                        | no communication on continuing EtherCAT string                                                                                                |
|                          | LED<br>Link (X1 IN)<br>Active (X1 IN)<br>Link (X2 OUT)<br>Active (X2 OUT) | LEDIndicationLink (X1 IN)OffOnOnActive (X1 IN)FlashingOffOffOnOffLink (X2 OUT)OffOnOnActive (X2 OUT)FlashingOffOnActive (X2 OUT)FlashingOffOn |

| LEDs for K bus di- |            | lu ali a ati a u    | Maaning                                                                  | Demessler                                                                                                    |  |  |  |
|--------------------|------------|---------------------|--------------------------------------------------------------------------|----------------------------------------------------------------------------------------------------|--|--|--|
| agnosis            |            | Indication          | Meaning                                                                  | Remedy                                                                                                    |  |  |  |
|                    | I/O Run    | Off                 | K bus inactive                                                           | -                                                                                                    |  |  |  |
|                    |            | On                  | K bus active                                                             | -                                                                                                    |  |  |  |
|                    | I/O Error  |                     |                                                                          |                                                                                                    |  |  |  |
|                    | Indication | Error<br>argument   | Meaning                                                                  | Remedy                                                                                                    |  |  |  |
|                    | Flashing   |                     | EMC problems                                                             | <ul> <li>Check power supply for<br/>extremes in undervoltage<br/>or overvoltage</li> <li>Carry out EMC measures</li> <li>If there is a K bus error,<br/>the error can be localised<br/>by restarting the coupler<br/>(switching it off and on<br/>again)</li> </ul>  |  |  |  |
|                    | 1 pulse    | 0                   | EEPROM check sum<br>error                                                | Restore manufacturer's set-<br>ting with the KS2000 configu-<br>ration software (menu "Online<br>-> Coupler -> Services -><br>Manufacturer's Setting")                                                                                                    |  |  |  |
|                    |            | 1                   | Code buffer overflow                                                     | Connect fewer bus terminals.<br>Too many entries in the table<br>for program configuration                                                                                                    |  |  |  |
|                    |            | 2                   | Unknown data type                                                        | Bus coupler software update required                                                                                                    |  |  |  |
|                    | 2 pulses   | 0                   | Programmed config-<br>uration, incorrect ta-<br>ble entry                | Check that programmed con-<br>figuration is correct                                                                                                    |  |  |  |
|                    |            | <b>n</b><br>(n > 0) | Table comparison<br>(bus terminal <b>n</b> )                             | Incorrect table entry                                                                                                    |  |  |  |
|                    | 3 pulses   | 0                   | K bus command er-<br>ror                                                 | <ul> <li>No bus terminal connected</li> <li>One of the bus terminals is faulty; halve the number of attached bus terminals and check whether the error is still present in those that remain. Keep doing this until the faulty bus terminal is localised.</li> </ul> |  |  |  |
|                    | 4 pulses   | 0                   | K bus data error,<br>break behind bus<br>coupler                         | Check whether the n+1 bus<br>terminal is correctly connect-<br>ed, replace if necessary                                                                                                    |  |  |  |
|                    |            | n                   | Break behind bus<br>terminal <b>n</b>                                    | Check whether bus end termi-<br>nal 9010 is connected                                                                                                    |  |  |  |
|                    | 5 pulses   | n                   | K bus error in regis-<br>ter communication<br>with bus terminal <b>n</b> | replace the n-th bus terminal                                                                                                    |  |  |  |

14 pulses

n

n-th bus terminal has Restart the bus coupler. If error recurs, replace the bus terminal.

| I/O E | I/O Error  |                   |                                                        |                                                                                                    |  |  |
|-------|------------|-------------------|--------------------------------------------------------|----------------------------------------------------------------------------------------------------|--|--|
|       | Indication | Error<br>argument | Meaning                                                | Remedy                                                                                                    |  |  |
|       | 15 pulses  | n                 | Number of bus termi-<br>nals is no longer cor-<br>rect | Restart the bus coupler. If er-<br>ror recurs, restore the manu-<br>facturer's setting with the<br>KS2000 configuration soft-<br>ware |  |  |
|       | 16 pulses  | n                 | Length of K bus data<br>is no longer correct           | Restart the bus coupler. If er-<br>ror recurs, restore the manu-<br>facturer's setting with the<br>KS2000 configuration soft-<br>ware |  |  |

### Data transfer properties and technical data

| Star / line |
|-------------|
| -pair cable |
| 100 Mbit/s  |
| rNet RJ 45  |
| figuration) |
| Intel       |
| -           |

#### Safety features

If there is no data transfer, all inputs and outputs are reset and the power source goes into "Stop". Once data transfer has been re-established, the following signals resume the process:

- "Robot ready" signal
  - "Source error reset" signal

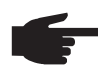

**NOTE!** The failture of data transfer can only be detected if the watchdog is configured in the sync manager.

#### BK1120 field bus coupler technical data

| Number of K bus terminals                           | 64                                                                             |
|-----------------------------------------------------|--------------------------------------------------------------------------------|
| Max. field bus byte number                          | 1024 bytes input / output                                                      |
| Digital I/O signals                                 | 8192 inputs / outputs                                                          |
| Analog I/O signals                                  | 256 inputs / outputs                                                           |
| Protocols                                           | EtherCAT (direct mode)                                                         |
| Baud rate                                           | 100 MBaud                                                                      |
| Configuration                                       | KS2000 configuration software, TwinCAT System<br>Manager or via EtherCAT (ADS) |
| Bus connection                                      | 2 x RJ45                                                                       |
| Power supply                                        | 24 V DC (-15%/+20%)                                                            |
| Current input                                       | approx. 100 mA                                                                 |
| Electrical isolation                                | 500 V <sub>eff</sub><br>(power contact/supply voltage/Ethernet)                |
| Permitted ambient temperature dur-<br>ing operation | 0°C to + 55°C                                                                  |
| Permitted ambient temperature when stored           | -25°C to + 85°C                                                                |
| Permitted relative humidity                         | 95%, no condensation                                                           |
| Dimensions (W x H x D)                              | approx. 49 mm x 100 mm x 70 mm                                                 |
| Installation                                        | on a 35 mm mounting rail, as defined in EN 50022                               |
| Vibration/shock resistance                          | in accordance with EN 60068-2-6 / EN 60068-2-<br>27, EN 60068-2-29             |
| EMC resistance/emission                             | in accordance with EN 61000-6-2, EN 61000-6-4                                  |
| Degree of protection                                | IP 20                                                                          |
| Installation position                               | any                                                                            |
| Approval                                            | CE, UL                                                                         |

### **EtherCAT signal description**

#### General

The following signal descriptions apply to an interface with a KL 6021-0010 communication terminal (standard version)

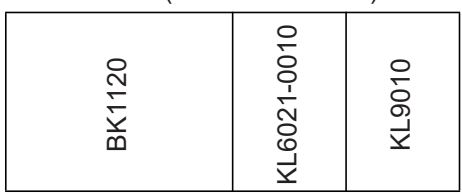

Extra terminals can also be installed in a robot interface. However, the number that can be installed is limited by the size of the housing.

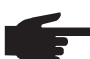

**NOTE!** When installing extra terminals, the process data image changes.

Depending on the selected mode, the EtherCAT interface can transfer numerous types of input and output signal.

#### Input signals

Object 7000H RxPDO - signals from robot to power source

| Sub-<br>index | Bit      | Signal designation     | Data type   | Range          |
|---------------|----------|------------------------|-------------|----------------|
| 0H            |          | Number of entries      |             | 0 - 255        |
| 1H            | 1H       | Process start          | High active | -              |
|               | 2H       | Robot ready            | High active | -              |
|               | 3H       | Not in use             | -           | -              |
|               | 4H       | Not in use             | -           | -              |
|               | 5H       | Not in use             | -           | -              |
|               | 6H       | Not in use             | -           | -              |
|               | 7H       | Not in use             | -           | -              |
|               | 8H       | Not in use             | -           | -              |
| 2H            | 1H       | Not in use             | -           | -              |
|               | 2H       | Not in use             | -           | -              |
|               | 3H       | Not in use             | -           | -              |
|               | 4H       | Source error reset     | High active | -              |
|               | 5H       | Not in use             | -           | -              |
|               | 6H       | Toggling bit           | High active | -              |
|               | 7H       | Not in use             | -           | -              |
|               | 8H       | Not in use             | -           | -              |
|               | 9H - 16H | reserved               | -           | -              |
| 3H            | 1H - 8H  | reserved               | -           | -              |
| 4H            | 1H - 8H  | Current set value low  | Low byte    | —0 - 2500 dA   |
|               | 9H - 16H | Current set value high | High byte   |                |
| 5H            | 1H - 8H  | Cycle duration low     | Low byte    | 0 256 mg       |
| eП            | 1H - 8H  | Cycle duration high    | High byte   | - U - 200 IIIS |
| юΗ            | 9H -16H  | Duty cycle             | Byte        | 0 - 100%       |

| Sub-<br>index | Bit      | Signal designation                        | Data type | Range         |
|---------------|----------|-------------------------------------------|-----------|---------------|
| 7H            | 1H - 8H  | Pause current factor                      | Byte      | 0 - 100%      |
| 8H            | 1H - 8H  | Slope low<br>7H, 8H Slope lower bits      | Low byte  | -             |
|               | 9H - 16H | Slope high<br>9H - 16 H Slope higher bits | High byte | 0 - 1023 A/ms |

### Output signals

Object 6000H TxPDO - signals from power source to robot

| Sub-<br>index | Bit      | Signal designation          | Data type   | Range         |  |
|---------------|----------|-----------------------------|-------------|---------------|--|
| 0H            |          | Number of entries           |             | 0 - 255       |  |
| 1H            | 1H       | Current flow                | High active | -             |  |
|               | 2H       | Toggling bit                | High active | -             |  |
|               | 3H       | Process active              | High active |               |  |
|               | 4H       | Main current signal         | High active |               |  |
|               | 5H       | Not in use                  | -           | -             |  |
|               | 6H       | Power source ready          | High active | -             |  |
|               | 7H       | Interface ready             | High active | -             |  |
|               | 8H       | Not in use                  | -           | -             |  |
|               | 1H - 8H  | Error number                | Byte        | 0 - 255       |  |
| ZΠ            | 9H - 16H | Plasma operating hours low  | Low byte    | 0 65525 b     |  |
| 3H            | 1H - 8H  | Plasma operating hours high | High byte   | -0-05555 H    |  |
| 41.1          | 1H - 8H  | Voltage actual value low    | Low byte    | 0 000 4/7     |  |
| 4⊓            | 9H - 16H | Voltage actual value high   | High byte   | -0 - 999 dv   |  |
| 5H            | 1H - 8H  | Current actual value low    | Low byte    | 0 2500 dA     |  |
| 6H            | 1H - 8H  | Current actual value high   | High byte   | - U - 2500 dA |  |
|               | 9H - 16H | Operating hours high        | High byte   | 0 - 65535 h   |  |
| 7H            | 1H - 8H  | Operating hours low         | Low byte    | 0 - 65535 h   |  |
| 8H            | 1H - 16H | reserved                    | -           | -             |  |
| 15H           | 1H - 8H  | reserved                    | -           | -             |  |

ЫN

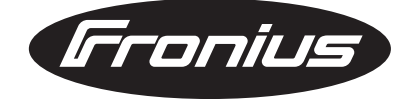

FRONIUS INTERNATIONAL GMBH Froniusplatz 1, A-4600 Wels, Austria Tel: +43 (0)7242 241-0, Fax: +43 (0)7242 241-3940 E-Mail: sales@fronius.com www.fronius.com

www.fronius.com/addresses Under http://www.fronius.com/addresses you will find all addresses of our Sales & service partners and Locations